# Lab 6 - Multi-Cloud Operations Management

## Introduction

Aria Operations Cloud delivers a unified management platform to optimize, plan, and scale hybrid cloud deployments from applications to infrastructure, powered by AI/ML, as a service.

Aria Operations Cloud offers the same great features found in the on-premises version of Aria Operations, but gives customers accelerated access to new innovations. This means that the software is able to deliver self-driving IT through the prediction, prevention, and automatic remediation of issues both at the application level and at the infrastructure level.

Aria Operations Cloud Enables self-driving IT Operations Management across private, hybrid and multi-cloud environments with a unified operations platform that delivers continuous performance, capacity and cost optimization, intelligent remediation and integrated compliance through AI/ML and predictive analytics.

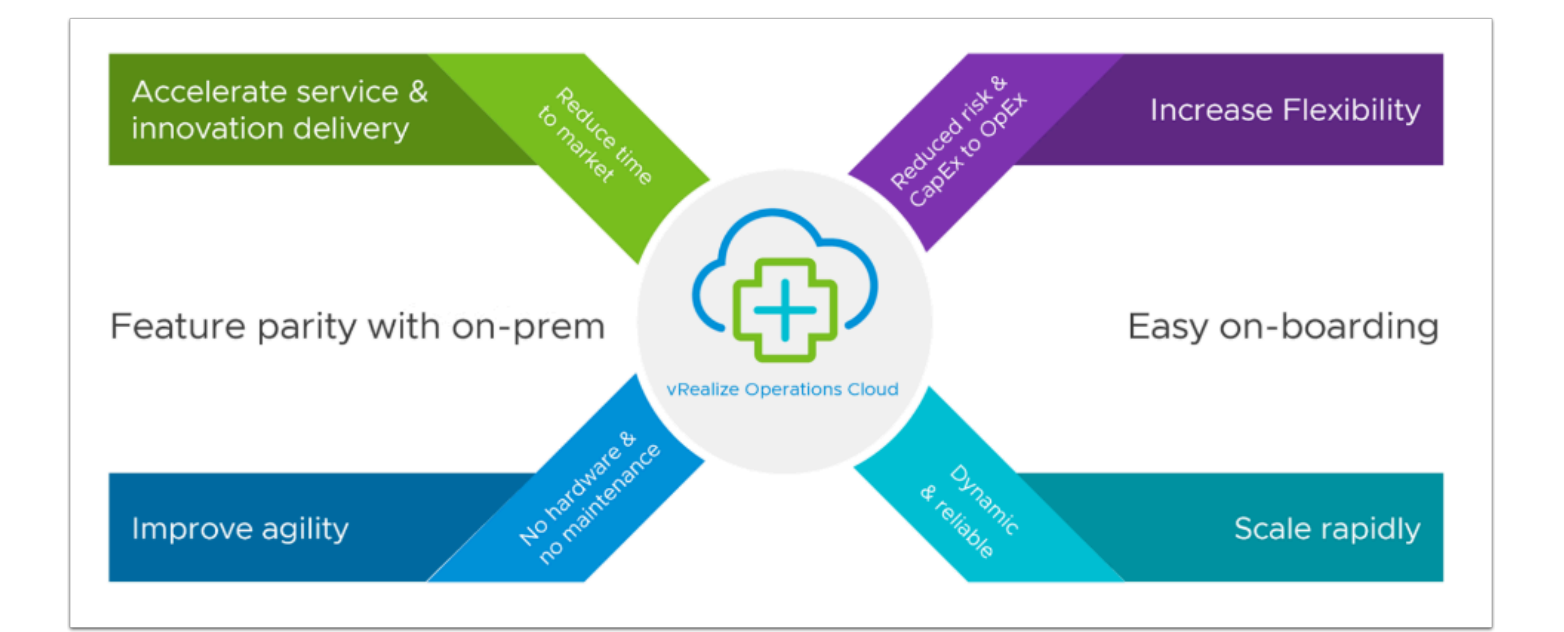

With Aria Operations Cloud you can:

- Maximize ROI for Cloud Operations Examine the potential return on investment (ROI), reduction in unplanned downtime and other benefits that enterprises may realize when deploying VMware vRealize Operations in today's hybrid and multi cloud environments.
- Accelerate the Journey to VMC on AWS Aria Operations Cloud simplifies management for your hybrid cloud from migration assessment and planning to operationalizing the hybrid cloud in production.
- **Unify visibility across multiple clouds** Delivered as a service, Aria Operations meets the needs of modern IT strategies, including VM-based and containerized workloads, across private, hybrid, and multi-cloud deployments.
- Increase Operational efficiency Bring data depth and context to your hybrid cloud by adding <u>VMware Aria Operations for Integrations</u>. Monitor heterogeneous environments and make intelligent management decisions.

### Tasks

### Task 1 - Configure Aria Operation Accounts

You can extend the monitoring capabilities of Aria Operations Cloud by installing and configuring management packs in Aria Operations Cloud to connect to, and analyze data from external data sources in your environment. Once connected, you can use Aria Operations Cloud to monitor and manage objects in your environment.

A management pack can be Login a connection to a data source, or it might include predefined dashboards, widgets, alerts, and views.

Solutions can include cloud accounts, other accounts, dashboards, reports, alerts, and other content. The cloud accounts and other accounts comprise of adapters, using which Aria Operations Cloud manages communication and integration with other products, applications, and functions. When a management pack is installed and the adapters are configured, you can use the Aria Operations Cloud analytics and alerting tools to manage the objects in your environment.

VMware solutions include adapters for the following:

Storage Devices

- Log Insight
- NSX for vSphere
- Network Devices
- VCM

Third-party solutions include AWS, SCOM, EMC Smarts, and many others.

Other management packs such as the VMware Management Pack for NSX for vSphere, can be added to Aria Operations Cloud.

- 1. From your VDI Desktop launch a web browser and access the VMware Cloud Console <u>https://console.cloud.vmware.com/</u>
- 2. Log using your VMware Cloud Login if required
  - Username: vmcexpert#-xx@vmware-hol.com
  - Password: VMware1!
- 3. Right Click the **VMware Cloud on AWS** tile and choose open in a new window Or, in a new browser tab go to <u>https://vmc.vmware.com/console/sddcs</u>
- 4. Click the VMware Aria Operations Cloud tile

| vmw      | VMware Cloud Services                                                                                                    | ♀     ♀     27 Virtual Instruct     ×     III       ∨MCEXPERT2-15     ×     III                                                                      |
|----------|----------------------------------------------------------------------------------------------------|----------------------------------------------------------------------------------------------------|
| »        | Services                                                                                                    | Q. Search for a service                                                                                                    |
| 종 >      | Organization Recommended All                                                                                                    |                                                                                                    |
| 년<br>동 > | My services (1)                                                                                                    |                                                                                                    |
|          | Offers a comprehensive cross-cloud automation Solution<br>for self-service, workload governance, Infrastructure as<br>Code, and more for all VMware and common public clouds. | Optimize, plan, and scale hybrid cloud with a unified operations platform powered by Al/ML.                                                          |
|          | LAUNCH SERVICE                                                                                                    |                                                                                                    |
|          | WMware Aria Operations for Logs<br>Analyze logs to promote rapid troubleshooting and root<br>cause analysis across private, public and hybrid cloud<br>environments.          | Wware Cloud on AWS<br>VMware's enterprise-class SDDC technologies delivered as<br>an on-demand service on elastic, bare-metal AWS<br>infrastructure. |
|          | LAUNCH SERVICE                                                                                                    | LAUNCH SERVICE                                                                                                    |
|          | Other services (1)                                                                                                    |                                                                                                    |
|          | VMware HCX                                                                                                    |                                                                                                    |
|          | Application mobility and infrastructure hybridity across                                                                                                    |                                                                                                    |

- 5. In the left pane, under **Data Sources**, click **Integrations**
- 6. Click the **ellipsis** (3 horizontal dots), then click **Import Accounts from VMware Aria Automation**
- 7. Click VMware Cloud on AWS

- 8. Select the check box next to your SDDC
- 9. In the Default Collector Group Dropdown select your Aria Operations Proxy Appliance
- 10. Repeat step 9 for **your VMC on AWS vCenter** and **NSX-T Manager** (3 Proxy drop-down selections in total)
- 11. Click Validate
- 12. At the **Review and Accept Certificate Prompt**, click **Accept** to accept the Certificate
- 13. At the bottom of the page click **Import.** The Status will show Warning while the services start and data collection begins. **This process takes up to 5 minutes.**

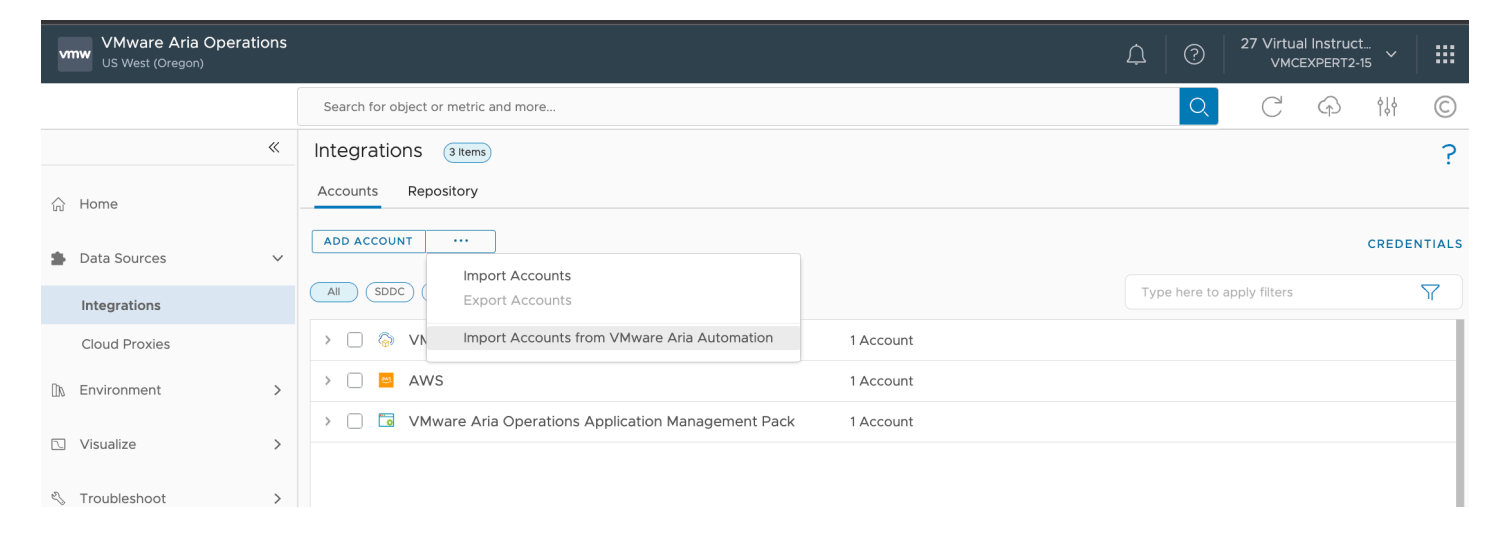

| VMware Aria Operations<br>US West (Oregon)                                                                                                    |                                                        |                                                             |                                                                          | Ļ                                                 | ?                        | 27 Virtua<br>VMC          | al Instruc<br>EXPERT2- | t<br>15         |            |
|----------------------------------------------------------------------------------------------------|--------------------------------------------------------|-------------------------------------------------------------|--------------------------------------------------------------------------|---------------------------------------------------|--------------------------|---------------------------|------------------------|-----------------|------------|
|                                                                                                    | Search for object or metric                            | and more                                                    |                                                                          |                                                   | Q                        | C                         | $\bigcirc$             | φļφ             | C          |
| *                                                                                                    | Import Accounts                                        |                                                             |                                                                          |                                                   |                          |                           |                        |                 | ?          |
| යි Home                                                                                                    | An VMware Aria Automatio<br>been discovered and can be | n integration has been enab<br>e imported. The following st | oled, which retrieves cloud accour<br>eps will guide you through the pro | nts to synchronize. The<br>ocess of importing the | tiles belo<br>m into Ari | w show acc<br>a Operatior | counts wh<br>Manage    | iich have<br>r. |            |
| 🔹 Data Sources 🗸 🗸                                                                                                    | One or more of the disc                                | overed Automation accounts                                  | use cloud proxies. Corresponding re                                      | emote collectors for Ope                          | rations ma               | y be needed               | d before th            | ne              |            |
| Integrations                                                                                                    |                                                        |                                                             |                                                                          |                                                   |                          |                           |                        |                 |            |
| Cloud Proxies                                                                                                    |                                                        | 2005                                                        |                                                                          |                                                   |                          |                           |                        |                 |            |
| In Environment >                                                                                                    | ( <del>Q</del> ))                                      |                                                             |                                                                          |                                                   |                          |                           |                        |                 |            |
| ∑ Visualize >                                                                                                    | VMware Cloud on AWS<br>2 accounts                      | AWS<br>1 account                                            |                                                                          |                                                   |                          |                           |                        |                 | Lanaquis 🔦 |
| 🖏 Troubleshoot >                                                                                                    |                                                        |                                                             |                                                                          |                                                   |                          |                           |                        |                 |            |
| Ø     Ø     Ø |                                                        |                                                             |                                                                          |                                                   |                          |                           |                        |                 |            |
| 🖻 Plan >                                                                                                    |                                                        |                                                             |                                                                          |                                                   |                          |                           |                        |                 |            |
| ③ Configure >                                                                                                    |                                                        |                                                             |                                                                          |                                                   |                          |                           |                        |                 |            |

| vr      | WWware Aria Operat | ions |                   |                                                              |                                                                                |                                                                            | Ļ                  | ?                                          | 27 Virtu<br>VMC                         | al Instru<br>EXPERT | ıct<br>2-15 ∽ | ₩      |
|---------|--------------------|------|-------------------|--------------------------------------------------------------|--------------------------------------------------------------------------------|----------------------------------------------------------------------------|--------------------|--------------------------------------------|-----------------------------------------|---------------------|---------------|--------|
|         |                    |      | Sear              | rch for object or metric and me                              | ore                                                                            |                                                                            |                    | Q                                          | C                                       | Ą                   | ţţţ           | C      |
|         |                    | «    | Imp               | ort Accounts                                                 |                                                                                |                                                                            |                    |                                            |                                         |                     |               | ?      |
| ŝ       | Home               |      | Review<br>specify | v the discovered cloud accou<br>v a suitable Collector/Group | unts below and verify that<br>unless they are directly re                      | each credential can be validated. vC<br>eachable from VMware Aria Operatio | enter and V<br>ns. | MC cloud a                                 | ccounts will                            | also reo            | quire that y  | ou     |
| *       | Data Sources       | ~    |                   | WMC on AWS 29                                                | https://api.mgmt.ck ~<br>Import from                                           | CSP Token imported<br>Credential                                           |                    | aops-prox                                  | <b>(y_2-29</b><br>Group                 | ~                   | VALIDA        | TE     |
|         | Integrations       |      |                   | VMCEXPERT2-29                                                | VMC on AWS 29<br>10.229.14.4                                                   | cloudadmin@vmc.local (imported)                                            | × ~                | aops-prox                                  | <b>(y_2-29</b><br>Group                 | $\sim$              |               |        |
| Ûx<br>D | Environment        | >    |                   | <b>蛊</b> ,                                                   | VMC on AWS 29<br>- NSX-T<br>nsxManager.sddc-<br>52-43-161-<br>87.vmwarevmc.com | Reference to VMC CSP Token<br>Credential                                   |                    | Select<br>Default c<br>Ungroup<br>aops-pro | ollector gro<br>ed Collecto<br>oxy_2-29 | oup<br>rs           |               | UPPORT |
| Ś       | Troubleshoot       | >    |                   | wmcexpert2_30 VMC                                            | https://api.mgmt.clc ~<br>Import from                                          | CSP Token imported<br>Credential                                           |                    | Default co                                 | bllector grou<br>Group                  | лl ~                | VALIDA        | TE     |
| *J×     | Optimize           | >    |                   | d82a2def-2a24-<br>476d-b07a-                                 | Vmcexpert2_30<br>VMC<br>10.230.14.4                                            | cloudadmin@vmc.local (imported)<br>Credential                              | × ~                | Select<br>Collector / C                    | Group                                   | ~                   |               |        |
| ē       | Plan               | >    |                   | <b>冊</b> , 1382e291b42f                                      | vmcexpert2_30<br>VMC - NSX-T<br>nsxManager.sddc-                               | Reference to VMC CSP Token<br>Credential                                   |                    | Select<br>Collector / C                    | Group                                   | $\sim$              |               |        |
| ŝ       | Configure          | >    |                   |                                                              | 52-32-61-<br>72.vmwarevmc.com                                                  | 1                                                                          |                    |                                            |                                         |                     |               |        |

| Review and Accept Certificate ×                                                                                                    |
|----------------------------------------------------------------------------------------------------|
| Certificate Thumbprint: 24f41904981d0ae6ff9ba82f38585968e38fba10<br>Issued to: CN=vcenter.sddc-35-160-56-71.vmwarevmc.com, OU=CPBU, O="VMware, Inc", L=P<br>Issued by: CN=Entrust Certification Authority - L1K, OU="(c) 2012 Entrust, Inc for authorized<br>Expires: May 9, 2023 7:08:57 PM GMT-04:00 |
|                                                                                                    |
| Click Accept if you trust the certificate. Use the credentials to connect.                                                                                                    |
| CANCEL ACCEPT                                                                                                    |

| vn  | WWware Aria Operatio | ns |        |                   |                                                  |                            |                                                   |                                                                              | ¢                                        | ?                          | 27 Virtu<br>VM               | al Instruc       | t<br>-15 ❤  |       |     |  |
|-----|----------------------|----|--------|-------------------|--------------------------------------------------|----------------------------|---------------------------------------------------|------------------------------------------------------------------------------|------------------------------------------|----------------------------|------------------------------|------------------|-------------|-------|-----|--|
|     |                      |    | Sea    | rch fo            | r object or metric and m                         | ore                        |                                                   |                                                                              |                                          | Q                          | C                            | Þ                | ţţţ         | C     |     |  |
|     | •                    | «  | Imp    | ort               | Accounts                                         |                            |                                                   |                                                                              |                                          |                            |                              |                  |             | ?     |     |  |
| ŵ   | Home                 |    | Reviev | / the (<br>/ a su | discovered cloud accou<br>itable Collector/Group | unts bel<br>unless t       | ow and verify that<br>hey are directly re         | : each credential can be validated. vi<br>eachable from VMware Aria Operatio | Center and V<br>ons.                     | MC cloud a                 | ccounts wil                  | l also reqi      | uire that y | ou    |     |  |
|     | Data Sources         | ~  |        | 6                 | VMC on AWS 29<br>dd70b1fb-dedc-43bf-             | https:/                    | /api.mgmt.ck∨<br>rom                              | CSP Token imported<br>Credential                                             |                                          | aops-pro                   | xy_2-29<br>Group             | <u>~</u>         | SUCCES      | ss    |     |  |
|     | Integrations         |    |        |                   | VMCEXPERT2-29                                    |                            | VMC on AWS 29                                     | cloudadmin@vmc.local (imported)                                              | × ~                                      | aops-pro                   | xy_2-29                      | ~                |             |       |     |  |
|     | Cloud Proxies        |    |        | 8                 | -                                                |                            | 10.229.14.4<br>VMC on AWS 29                      | Credential                                                                   |                                          | Collector /                | Group                        |                  |             |       |     |  |
| 04  | Environment          | >  |        |                   |                                                  |                            | 6                                                 | - NSX-T<br>nsxManager.sddc-<br>52-43-161-                                    | Reference to VMC CSP Token<br>Credential |                            | Collector /                  | xy_2-29<br>Group |             |       | DRT |  |
|     | Visualize            | >  |        |                   |                                                  |                            | 87.vmwarevmc.com                                  | 1                                                                            |                                          |                            |                              |                  |             | SUPPO |     |  |
| Z   | Troubleshoot         | >  |        | 6                 | vmcexpert2_30 VMC                                | https:/                    | <mark>∕api.mgmt.ck</mark> ∨<br><sup>rom</sup>     | CSP Token imported<br>Credential                                             |                                          | Default c                  | <b>ollector gro</b><br>Group | <u>ui~</u>       | VALIDA      | те    |     |  |
| :J. | Optimize             | >  |        |                   | d82a2def-2a24-                                   | ø                          | vmcexpert2_30<br>VMC                              | cloudadmin@vmc.local (imported)                                              | × ~ ⊕                                    | Select                     | Group                        | ~                |             |       |     |  |
| Ē   | Plan                 | >  |        | ▦                 | 476d-b07a-<br>1382e291b42f                       | 476d-b07a-<br>1382e291b42f |                                                   | vmcexpert2<br>VMC - NSX                                                      | vmcexpert2_30<br>VMC - NSX-T             | Reference to VMC CSP Token |                              | Select           | oroup       | ~     |     |  |
| ŝ   | Configure            | >  |        |                   |                                                  | <b>(</b>                   | nsxManager.sddc-<br>52-32-61-<br>72.vmwarevmc.com | Credential                                                                   |                                          | Collector /                | Group                        |                  |             |       |     |  |
| -   |                      |    |        |                   |                                                  |                            |                                                   |                                                                              |                                          |                            |                              |                  |             |       |     |  |
|     | Automation Central   |    |        |                   |                                                  |                            |                                                   |                                                                              |                                          |                            |                              |                  |             |       |     |  |
| ê   | Administration       |    |        |                   |                                                  |                            |                                                   |                                                                              |                                          |                            |                              |                  |             |       |     |  |
|     | Developer Center     |    |        |                   |                                                  |                            |                                                   |                                                                              |                                          |                            |                              |                  |             | A     |     |  |
|     |                      |    | ІМРО   | DRT               | CANCEL                                           |                            |                                                   |                                                                              |                                          |                            |                              |                  | 2           |       |     |  |

- 14. Under Accounts, expand VMware Cloud on AWS
- 15. Expand your VMware Cloud on AWS Collection (i.e. vmcexpert3-31\_VMConAWS)
- 16. Expand your VMC on AWS SDDC (i.e. VMCEXPERT3-31)
- 17. Click the three vertical dots to the left of your SDDC, click Edit
- 18. Check Near Real-Time Checkbox to Activate it
- 19. In the **Real-Time Monitoring** dialog check the **I Understand the affects of near real-time monitoring** checkbox
- 20. Click **OK**
- 21. Click Validate Connection
  - If prompted, Accept the certificate presented
- 22. Click the **NSX-T** Tab
- 23. Move the **slider to enable** the collection of NSX-T configuration
- 24. Click Validate Connection
- 25. Click **OK**
- 26. Click Save

| Integra | rations (2 Items)                                |        |             |        |
|---------|--------------------------------------------------|--------|-------------|--------|
| Account | ts Repository                                    |        |             |        |
| ADD AC  | CCOUNT                                           |        |             |        |
|         | SDDC (VMware Cloud) (Public Cloud) (APM) (Other) |        |             | Type h |
|         |                                                  |        | 1 Account   |        |
|         | Name                                             | Status | Description |        |
| 2       | Stop Collectin 5                                 | ⊘ ок   |             |        |
| 3~      |                                                  | ⊘ок    |             |        |
|         | : Object Details VWS - NSX-T                     | ⊘ ок   |             |        |
|         | vmcexpert3-31_VMConAWS - vSAN                    | ⊘ ок   |             |        |
|         | vmcexpert3-31_VMConAWS                           | ⊘ ок   |             |        |
|         |                                                  |        |             |        |

| v   | wwwwwwwwwwwwwwwwwwwwwwwwwwwwwwwwwwwwww | ions   |                                 |                       |                     |                   |   | Д   | ? | 27 Virtua<br>VMC | I Instruct | <br>15 |        |
|-----|----------------------------------------|--------|---------------------------------|-----------------------|---------------------|-------------------|---|-----|---|------------------|------------|--------|--------|
|     |                                        |        | Search for object or metric and | d more                |                     |                   |   |     | Q | C                | (f)        | ¢ţţ    | C      |
| ŝ   | Home<br>Data Sources                   | «<br>~ | WMCEXPERT2-29     Venter vSAN   | Types<br>NSX-T Servic | e Discovery         |                   |   |     |   |                  |            |        | ?      |
|     | Integrations                           |        | To connect to vCenter, you mu   | ust select a health   | y collector and va  | alid credentials. |   |     |   |                  |            |        |        |
|     | Cloud Proxies                          |        | vCenter Server                  | 10.229.14.4           |                     |                   |   | ١   |   |                  |            |        |        |
| DA  | Environment                            | >      | Credential                      | CAS-Imported-         | -vsphere-10.229.14. | .4                | × | + Ø |   |                  |            |        | RT.    |
| N   | Visualize                              | >      | Collector / Group               | aops-proxy_2-         | 29                  |                   | ~ | 1   |   |                  |            |        | SUPPOF |
| Ŋ   | Troubleshoot                           | >      | Near Real-Time Monitoring       | Activate              |                     |                   |   |     |   |                  |            |        |        |
| ij. | Optimize                               | >      | Operational Actions             | 🗹 Activate            | ١                   |                   |   |     |   |                  |            |        |        |
| ē   | Plan                                   | >      | > Advanced Settings             |                       |                     |                   |   |     |   |                  |            |        |        |
| ٢   | Configure                              | >      |                                 |                       |                     |                   |   |     |   |                  |            |        |        |
|     | Automation Central                     |        |                                 |                       |                     |                   |   |     |   |                  |            |        |        |
| ŝ   | Administration                         |        |                                 |                       |                     |                   |   |     |   |                  |            |        |        |
|     | Developer Center                       |        |                                 |                       |                     |                   |   |     |   |                  |            |        | Ð      |
|     |                                        |        | SAVE                            |                       |                     |                   |   |     |   |                  |            |        |        |

| vmcexpert3-31_\       | /MConAWS - VMware Cloud on AWS DISCOVER SDDCS |
|-----------------------|-----------------------------------------------|
| ☆ / Integrations / Ac | count Types                                   |
| Account Information   | VMCEXPERT3-31                                 |
|                       |                                               |
| vCenter vSAN          | NSX-T Service Discovery                       |
| NSX-T configuration   | Enabled                                       |
| VALIDATE CONNECTION   |                                               |
| L                     |                                               |
|                       |                                               |
|                       |                                               |
|                       |                                               |
|                       |                                               |
|                       |                                               |
| SAVE THS SDDC         |                                               |
| SAVE CANCEL           |                                               |

| Review and Accept Certificate                                                                                                    | ×      |
|----------------------------------------------------------------------------------------------------|--------|
| Certificate Thumbprint: 24f41904981d0ae6ff9ba82f38585968e38fba10<br>Issued to: CN=vcenter.sddc-35-160-56-71.vmwarevmc.com, OU=CPBU, O="VMware, Inc", L=<br>Issued by: CN=Entrust Certification Authority - L1K, OU="(c) 2012 Entrust, Inc for authorized<br>Expires: May 9, 2023 7:08:57 PM GMT-04:00 | P<br>d |
|                                                                                                    |        |
|                                                                                                    |        |
| Click Accept if you trust the certificate. Use the credentials to connect.                                                                                                    |        |
| CANCEL                                                                                                    |        |

- 27. Under Accounts, expand VMware Cloud on AWS
- 28. Expand your VMware Cloud on AWS Collection (i.e. vmcexpert3-31\_VMConAWS)
- 29. Expand your VMC on AWS SDDC (**i.e. VMCEXPERT3-31**)
- 30. The status for all SDDC components should read **OK**.
  - Note: You may need to wait for up to 5 mins and refresh as data collection happens

| Inte | egra     | ation | S (2 Items)                         |        |             |                            |        |
|------|----------|-------|-------------------------------------|--------|-------------|----------------------------|--------|
| Acc  | ounts    | s R   | repository                          |        |             |                            |        |
| ADI  | D ACC    | COUNT |                                     |        |             |                            | CREDEN |
| All  |          | SDDC  | VMware Cloud Public Cloud APM Other |        |             | Type here to apply filters | ~      |
|      |          |       | Name                                | Status | Description | Collector                  |        |
|      | <b>~</b> | :     | wmcexpert3-31_VMConAWS              | 🛇 ок   |             | vROPs-Proxy_3              | 3-31   |
|      | ~        | ÷     | . WMCEXPERT3-31                     | ⊘ ок   |             |                            |        |
|      |          | :     | vmcexpert3-31_VMConAWS - NSX-T      | ⊘ ок   |             | vROPs-Proxy_3              | 3-31   |
|      |          | ;     | Vmcexpert3-31_VMConAWS - vSAN       | ⊘ ок   |             | vROPs-Proxy_3              | 3-31   |
|      |          | ÷     | vmcexpert3-31_VMConAWS - NSX-T      | ⊘ ок   |             | vROPs-Proxy_3              | 3-31   |
|      |          | :     | Vmcexpert3-31_VMConAWS              | ⊘ ок   |             | vROPs-Proxy_3              | 3-31   |

We will now add your AWS account to Aria Operations Manager by importing the account information from Aria Automation. Importing accounts from Aria Automation ensures we don't share cloud accounts details with multiple users, management of those accounts can also therefore be done centrally.

#### 31. Click the **3 horizontal dot**s next to Add Account

#### 32. Click Import Accounts from VMware Aria Automation

| VMware Aria Operations<br>US West (Oregon) |                                                                      |              | 27 Virtua<br>VMC | al Instruc<br>EXPERT2- | t<br>15 |         |
|--------------------------------------------|----------------------------------------------------------------------|--------------|------------------|------------------------|---------|---------|
|                                            | Search for object or metric and more                                 | Q            | C                | $\bigcirc$             | ¢ţţ     | C       |
| *                                          | Integrations (2 Items)                                               |              |                  |                        |         | ?       |
| 命 Home                                     | Accounts Repository                                                  |              |                  |                        |         |         |
| 🍨 Data Sources 🗸 🗸                         | ADD ACCOUNT ····                                                     |              |                  |                        | CREDEI  | NTIALS  |
| Integrations                               | All SDDC (Export Accounts                                            | Type here to | apply filters    |                        |         | 7       |
| Cloud Proxies                              | O     O     O     Import Accounts from VMware Aria Automation :count |              |                  |                        |         |         |
| □ Environment >                            | > 🗌 🖬 VMware Aria Operations Application Management 1 Account        |              |                  |                        |         |         |
| ☑ Visualize >                              |                                                                      |              |                  |                        |         | SUPPORT |
| 🖏 Troubleshoot >                           |                                                                      |              |                  |                        |         |         |
| ∛∗ Optimize >                              |                                                                      |              |                  |                        |         |         |

#### 33. Select AWS

• **NOTE:** If **AWS** isn't listed as an option, the cloud account has already been imported by the student using the other SDDC in your org. An AWS account can only be imported by

a single Aria Operation Proxy. **Skip to task 1.1 and complete the remaining tasks.** Recall that Aria Operations is ORG based, not SDDC based.

- 34. Select CAS-Imported-aws-AWS from the credential drop-down
- 35. Select your AOPS Proxy in the Collector/Group drop-down
- 36. Click Validate
- 37. Click **Import** (at the bottom of the page)

| v  | WWware Aria Operation | IS                                                    |                                                                    |                                                                                             | ¢       | ?          | 27 Virtu<br>VMC | al Instru<br>EXPERT2 | ct<br>2-15   |        |
|----|-----------------------|-------------------------------------------------------|--------------------------------------------------------------------|---------------------------------------------------------------------------------------------|---------|------------|-----------------|----------------------|--------------|--------|
|    |                       | Search for object or me                               | etric and more                                                     |                                                                                             |         | Q          | C               | $\bigcirc$           | ¢ļļ          | ©      |
|    | «                     | Import Accounts                                       | 5                                                                  |                                                                                             |         |            |                 |                      |              | ?      |
| ŵ  | Home                  | Review the discovered c<br>specify a suitable Collect | loud accounts below and verify<br>tor/Group unless they are direct | that each credential can be validated. vCenter<br>ly reachable from VMware Aria Operations. | and VMC | cloud acc  | ounts will      | also req             | uire that yo | ou     |
| *  | Data Sources          | AWS Cloud Account                                     | https://api.mgmt.cloud.v ~                                         | CAS-Imported-aws-AWS Cloud Account × ×                                                      |         | s-proxy_2  | 2-29            | ~                    | VALIDA       | ATE    |
|    | Integrations          |                                                       |                                                                    | Credential                                                                                  | Colle   | 01017 0100 | <sup>D</sup>    |                      |              |        |
|    | Cloud Proxies         |                                                       |                                                                    |                                                                                             |         |            |                 |                      |              |        |
| Da | Environment 2         | >                                                     |                                                                    |                                                                                             |         |            |                 |                      |              | L.     |
|    | Visualize             | >                                                     |                                                                    |                                                                                             |         |            |                 |                      |              | SUPPOF |
| Ŋ  | Troubleshoot          | >                                                     |                                                                    |                                                                                             |         |            |                 |                      |              |        |

| VI | wwww.WWware Aria Operati | ions |                                                               | Ú    | ?         | 27 Virtua<br>VMC | al Instruc<br>EXPERT2 | t<br>•15 |         |
|----|--------------------------|------|---------------------------------------------------------------|------|-----------|------------------|-----------------------|----------|---------|
|    |                          |      | Search for object or metric and more                          |      | Q         | C                | $\bigcirc$            | ¢Ļ       | C       |
|    |                          | «    | Integrations (3 Items)                                        |      |           |                  |                       |          | ?       |
| ŝ  | Home                     |      | Accounts Repository                                           |      |           |                  |                       |          |         |
|    | Home<br>Data Sources     | ~    | ADD ACCOUNT ····                                              |      |           |                  |                       | CREDE    | NTIALS  |
|    | Integrations             |      | All SDDC (VMware Cloud) (Public Cloud) (APM) (Other)          | Туре | here to a | apply filters    |                       |          | 7       |
|    | Cloud Proxies            |      | > 🗌 💿 VMware Cloud on AWS 1 Account                           |      |           |                  |                       |          |         |
| Da | Environment              | >    | > 🗌 🖬 AWS 1 Account                                           |      |           |                  |                       |          |         |
|    | Visualize                | >    | > 🗌 🖬 VMware Aria Operations Application Management 1 Account |      |           |                  |                       |          | SUPPORT |
| Ŋ  | Troubleshoot             | >    |                                                               |      |           |                  |                       |          |         |

- 38. Expand the **AWS** Account Category
- 39. Select the **3 vertical dots** next to your AWS account and click Edit
- 40. In the Regions field select the **region your lab environment is deployed within NOTE: We only use us-west-2 (US West Oregon) for these labs**
- 41. Click Save

| vr   | WWware Aria Operatio | ons |                                    |                                                                    | Ĺ | 1 | ? | 27 Virtua<br>VMC | al Instruct<br>EXPERT2- | t<br>15 |       |
|------|----------------------|-----|------------------------------------|--------------------------------------------------------------------|---|---|---|------------------|-------------------------|---------|-------|
|      |                      |     | Search for object or metric and me | pre                                                                |   |   | Q | C                | 4                       | ţţţ     | C     |
| ŝ    | Home                 | «   | AWS Cloud Account                  | Des                                                                |   |   |   |                  |                         |         | ?     |
|      | Data Sources         | ~   | Cloud Account Information          | AWS Cloud Account                                                  |   |   |   |                  |                         |         |       |
|      | Integrations         |     | Description                        | Add a short description for this account                           | 1 |   |   |                  |                         |         |       |
|      | Cloud Proxies        |     |                                    |                                                                    |   |   |   |                  |                         |         |       |
| DA   | Environment          | >   |                                    |                                                                    |   |   |   |                  |                         |         | RT    |
|      | Visualize            | >   | Connect Information                |                                                                    |   |   |   |                  |                         |         | SUPPC |
| Z    | Troubleshoot         | >   | Account Type                       | AWS Standard Account                                               | i |   |   |                  |                         |         | ~     |
| ·//- | Optimize             | >   | Services                           | All Services ~                                                     | í |   |   |                  |                         |         |       |
|      |                      |     | Regions                            | All Regions v                                                      | 1 |   |   |                  |                         |         |       |
| ē    | Plan                 | >   | Credential                         | Europe (Stockholm)<br>Europe (Milan)                               | + | Ø |   |                  |                         |         |       |
| 0    | Configure            | >   | Collector / Group                  | Europe (Spain)<br>Europe (Ireland)                                 |   |   |   |                  |                         |         |       |
|      | Automation Central   |     |                                    | Europe (London)<br>Europe (Paris)<br>Middle East (UAE)             |   |   |   |                  |                         |         |       |
| çø   | Administration       |     | > Advanced Settings                | South America (Sao Paulo)                                          |   |   |   |                  |                         |         |       |
|      | Developer Center     |     |                                    | US East (N. Virginia)<br>US East (Ohio)<br>US West (N. California) |   |   |   |                  |                         |         | Ð     |
|      |                      |     | SAVE                               | US West (Oregon)                                                   |   |   |   |                  |                         | 2       |       |

### Task 1.1 - Confirm the account visibility in Aria Operations Cloud

- 1. In the left pane, Expand **Environment**
- 2. Click **Object Browser**
- 3. Expand VMC Cloud on AWS
- 4. Expand VMC Hosts and Cluster
- 5. Select **VMC World** and confirm you can see information about the following:
  - VMC Organization
  - SDDC
  - Host System
  - vCenter
  - Virtual Machines

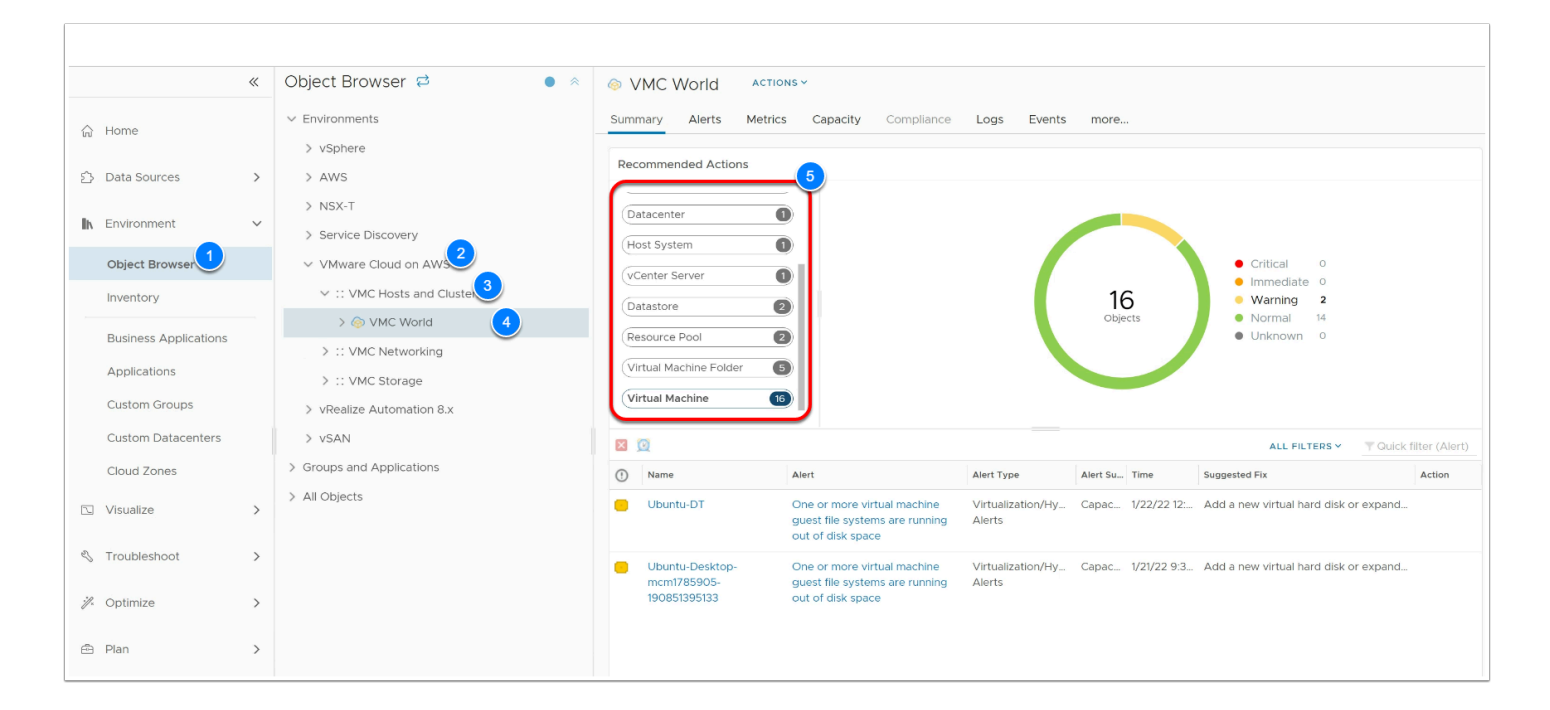

- 6. Expand AWS
- 7. Expand AWS Accounts
- 8. Select AWS Cloud Account to see an overview
- 9. Expand AWS Cloud Account
- 10. Select AWS US West (Oregon) to see a summary of the region
- 11. Expand AWS US West (Oregon)
- 12. Scroll down and select your student ID ie VMCEXPERT#-##
- 13. View the summary data for your VPC
- 14. Expand your VMCEXPERT#-## account
- 15. Take note of the following
  - Active Alerts
  - Metrics
  - Relationship
- 16. Expand **AWS Regions**
- 17. Select AWS US West (Oregon)
  - Instances
  - Relationship
- 18. Expand US West (Oregon)
- 19. Select your VMCEXPERT#-## Account
- 20. In the **Relationship** tile hover the mouse over the **IGW**
- 21. Click Details
- 22. Hover your mouse over **VPC (VMCEXPERT#-XX)** where # is your lab environment number and xx is your student number
- 23. Click Details

| VMware Aria Operations<br>US West (Oregon)                                                                                                    |                                                                                     |                                                                                                    |  |  |  |  |  |
|----------------------------------------------------------------------------------------------------|-------------------------------------------------------------------------------------|----------------------------------------------------------------------------------------------------|--|--|--|--|--|
|                                                                                                    | Search for object or metric and more                                                | Q C 4 14 ©                                                                                                    |  |  |  |  |  |
| ≪<br>☆ Home                                                                                                    | Object Browser ₽         ●            > ₽ VMCEXPERT2-20           > ₽ VMCEXPERT2-21 | WMCEXPERT2-29     TROUBLESHOOT     Image: Operation of the second second |  |  |  |  |  |
| ☆ Data Sources >                                                                                                    | > 🚭 VMCEXPERT2-22<br>> 🚭 VMCEXPERT2-23                                              | VMCEXPERT2-29     aws     Active Alerts       Object Type: VPC     ① Critical     Self     ○ All                                                                                                    |  |  |  |  |  |
| 🔥 Environment 🗸                                                                                                    | > 📫 VMCEXPERT2-24                                                                   | Region: us-west-2                                                                                                    |  |  |  |  |  |
| Object Browser                                                                                                    | > 😅 VMCEXPERT2-25                                                                   | 🔥 Warning Self O All O                                                                                                    |  |  |  |  |  |
| Inventory                                                                                                    | > 🌐 VMCEXPERT2-27                                                                   | 1 Info Self O All O                                                                                                    |  |  |  |  |  |
| Business Applications                                                                                                    | > 🌐 VMCEXPERT2-28                                                                   |                                                                                                    |  |  |  |  |  |
| Applications                                                                                                    | VMCEXPERT2-29                                                                       | Metrics Tags                                                                                                    |  |  |  |  |  |
| Custom Groups                                                                                                    | 🕕 igw-0126009bc3af4d6a6                                                             | Number of Subnets 0                                                                                                    |  |  |  |  |  |
| Custom Datacenters                                                                                                    | > 🖴 default                                                                         | Number of VPC NAT Gateways 0 aws:cloudformation:tack-id VPC                                                                                                    |  |  |  |  |  |
| Cloud Zones                                                                                                    | > 🖴 photon-model-sg                                                                 | Number of VPN Connections 0 aws:cloudformation:stack-name (RT2-29-Infrastack-1                                                                                                    |  |  |  |  |  |
| VCF Operations New                                                                                                    | ✓ ✓ ✓ VMCEXPERT2-29 ✓ 	G Cloud_Machine_1-mcm                                        | Full Set - Metric Count 0 Name (McExPEri2-28)                                                                                                    |  |  |  |  |  |
| 🗅 Visualize >                                                                                                    | eni-0241b26968b67                                                                   | Relationship                                                                                                    |  |  |  |  |  |
| 🖏 Troubleshoot 💦 🔪                                                                                                    | VMCEXPERT2-29                                                                       | 199-0126009bc3a                                                                                                    |  |  |  |  |  |
| Optimize     S     S | > 🔹 VMCEXPERT2-30 > 🔹 VMCEXPERT2-31                                                 | AWS US West (C     Security Group     Zoperts     C     Security Group     Zoperts     C     Subnet                                                                                                    |  |  |  |  |  |
| 🖻 Plan 💙                                                                                                    | > 🔩 VMCEXPERT2-I32                                                                  | 2 objects                                                                                                    |  |  |  |  |  |
|                                                                                                    | > :: AWS Regions                                                                    |                                                                                                    |  |  |  |  |  |

- 24. Review the following
  - Metrics
  - Tags
  - Relationship
    - Subnet
    - Security Group
    - Internet Gateway
    - Load Balancer (the Load balancer should be visible if you completed lab 4)

### Conclusion